# *Guía de búsqueda de* Contabilidad administrativa

## Ingresamos a la página de la universidad https://principal.url.edu.gt/

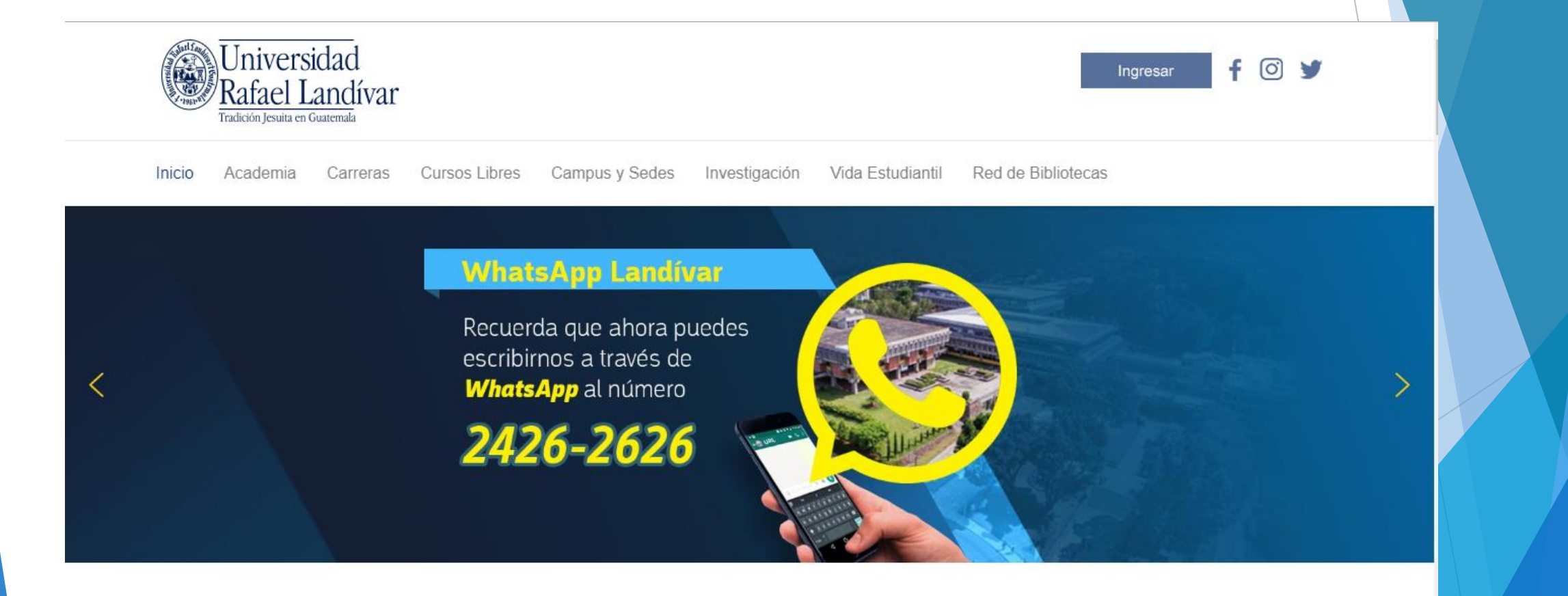

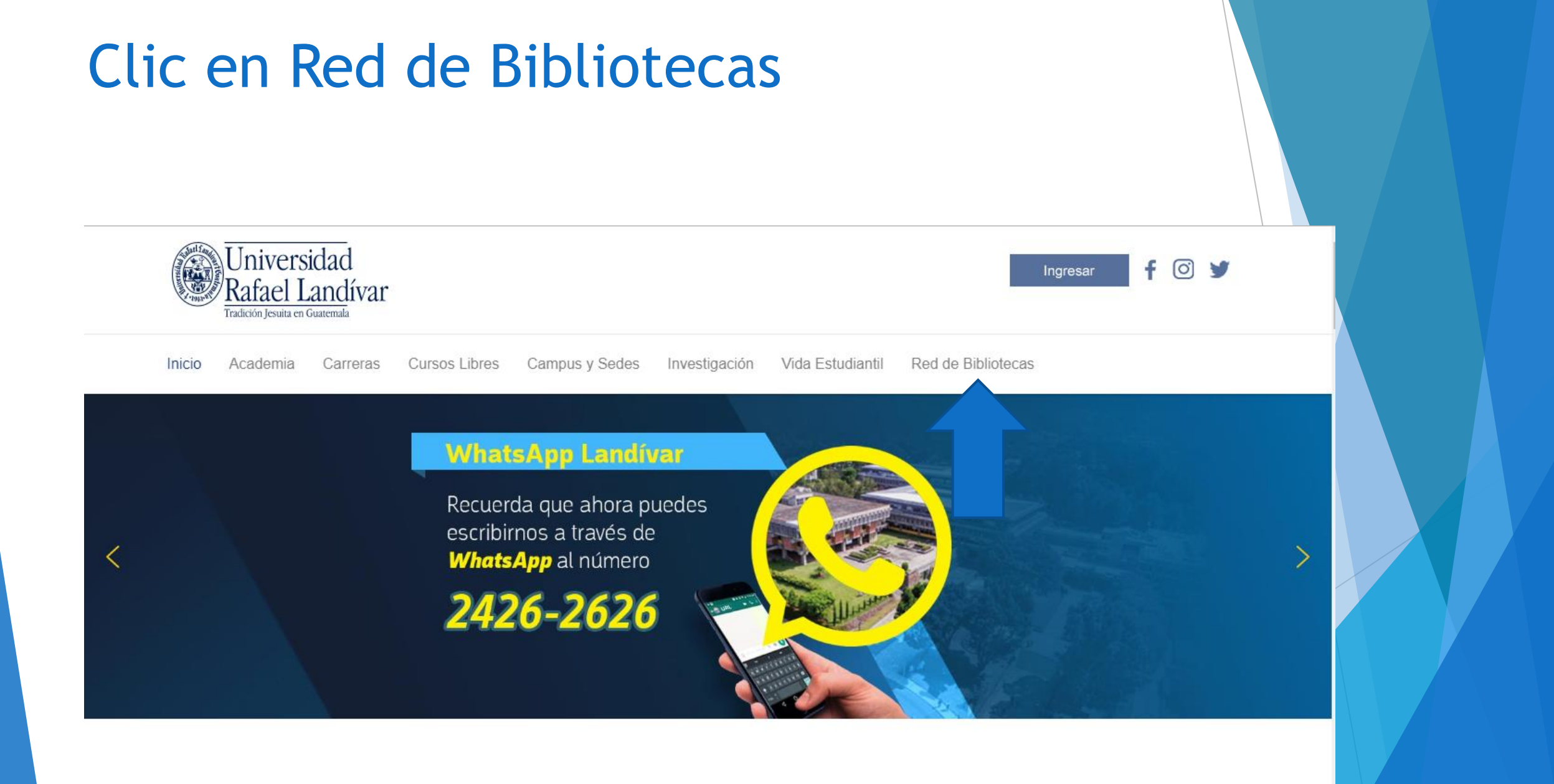

### Buscamos e-libro y luego damos clic

| Boletines                                         | Cicles<br>culturales                                 | Cine                                                                                                    | Colecciones                                                                                                    | Comentarios y sugerencias                    |
|---------------------------------------------------|------------------------------------------------------|----------------------------------------------------------------------------------------------------|----------------------------------------------------------------------------------------------------|----------------------------------------------|
| Consorcios                                        | Deberas y derechos<br>de los usuarios                | Guia<br>del usuario                                                                                                    | Hemerotoca                                                                                                    | Horarto y<br>ubiceción                       |
| Normas de entrega<br>de trabajos de<br>graduación | Procesos<br>Técnicos                                 | Red de Bibliotecas<br>Landivarianas                                                                                                    | Regiamento<br>interno                                                                                                    | Vocabulario da<br>términos<br>bibliotecarios |
|                                                   | Metabuscad                                           | or Landivariano                                                                                                    |                                                                                                    | Buscar                                       |
| Audoribros<br>Bases en prueba                     | Extension<br>Listension<br>Derension<br>- Listension | dos estaclarites.<br>18 H Distancia La nalicia Visia da<br>Geneso de la Universidad Patient<br>18 de la statu formacional Patient<br>19 de 19 Distance Landia estama<br>19 de 19 Distance Landia estama                                                                                                    | rde al<br>Lancher<br>Mannerte<br>National                                                                                                    | hitecture Open Libra                         |
| Blogs y silice de interés<br>Diccionarica         | enter<br>daya<br>enter<br>- Lana<br>atros            | <ul> <li>contemportunidades de los Barris por esterar por de la de interportunidade en 10 de interportunidades por de la de interportunidade en la debarristica de la material perspectición de la defano velhación de la material perspectición de la defano velhación de la material perspectición de la defano de la defano velhación de la defano de la defano defano def</li></ul> |                                                                                                    | Bases y bibliotecas<br>en Linea              |
| e-Revistas<br>Galeria de arte                     | ales<br>porta<br>Site<br>used                        |                                                                                                    |                                                                                                    | Biblioteca,<br>Libros y más                  |
| La Linlema Mágica<br>Literatura gualemaileoz      |                                                      | cernes eu compresión                                                                                                    |                                                                                                    | iblioteca sin paredes                        |
| Museus<br>R America Gale S I                      |                                                      | UCTICA                                                                                                    | interest of the second second s | Catalogo Aleph                               |
| Partituras                                        |                                                      |                                                                                                    | Crop                                                                                                    | Protection Compend                           |
| Publicaciones URL                                 |                                                      |                                                                                                    |                                                                                                    | Dynamed                                      |
| Revision<br>Software                              |                                                      | 2581493<br>Número de visitantes                                                                                                    |                                                                                                    | EBSCO eBooks                                 |
| Sopa de Letres                                    |                                                      |                                                                                                    |                                                                                                    | EBSCO host                                   |
|                                                   |                                                      |                                                                                                    |                                                                                                    |                                              |

#### Clic en Acceso a e-libro

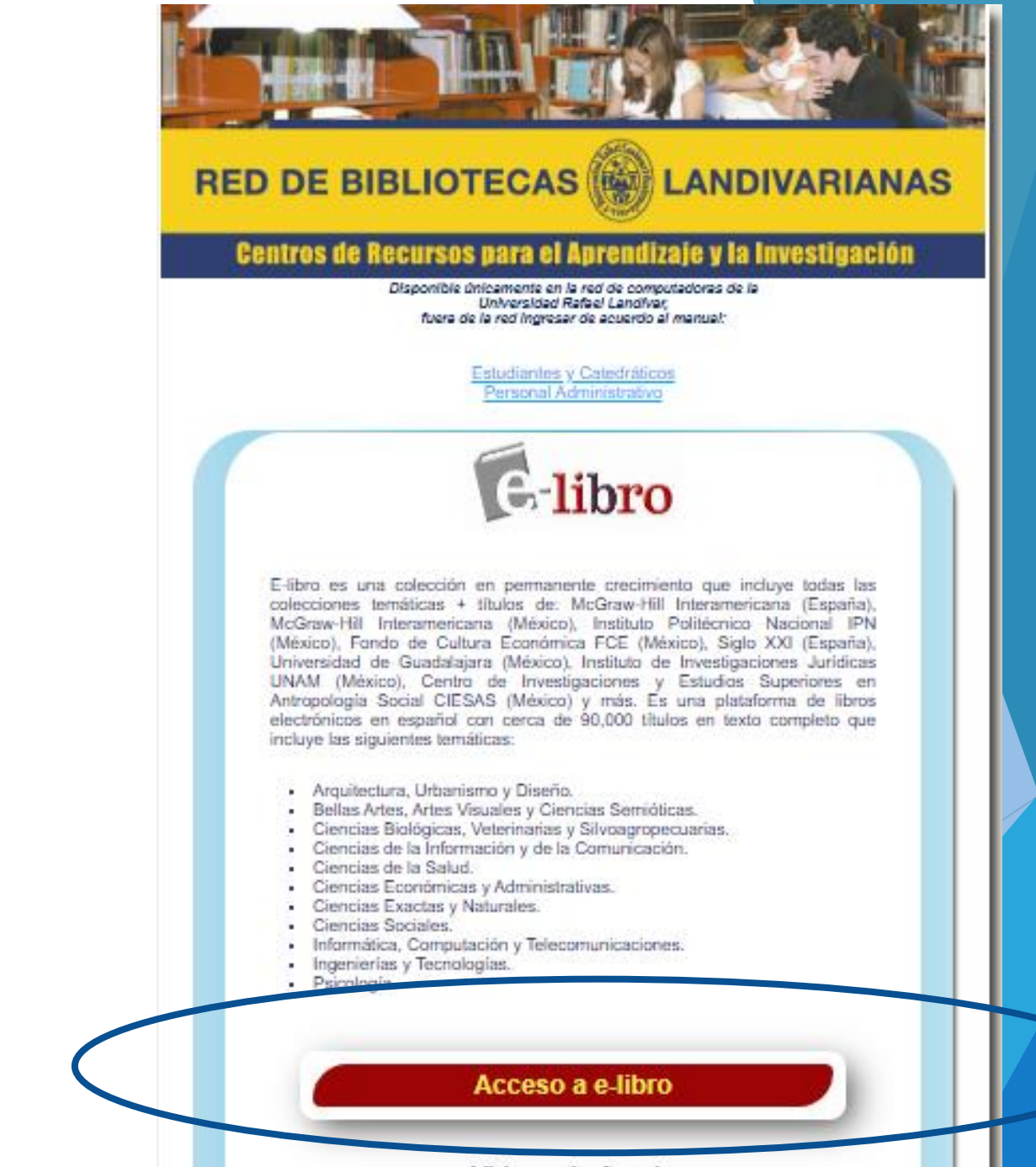

Videos de Ayuda

# Ingresa tu correo electrónico y tu contraseña y clic en iniciar sesión

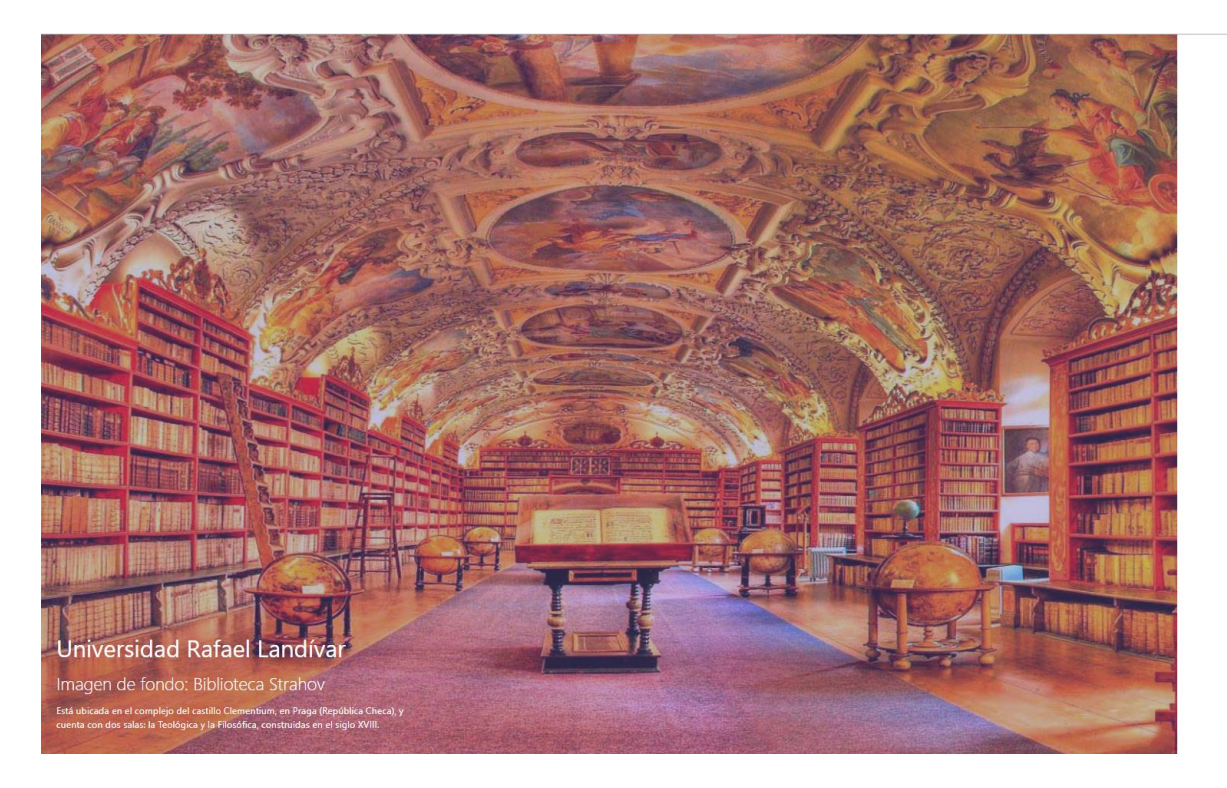

#### CORREO Ó NOMBRE DE USUARIO CONTRASERA Iniciar Sesión

;Olvidó su contraseña?

Cualquier problema de autenticación por favor enviar un correo a soporte@elibro.com Si no funciona tu acceso, debes de crear tu usuario dentro de la red de computadoras de la Universidad Rafael Landívar

eLibro

Por favor, introduzca un Correo y clave correctos. Observe que ambos campos pueden ser sensibles a mavúsculas.

ualquier problema de autenticación por favor er n correo a sonorte@elibro.com

:Olvidó su contraseñ:

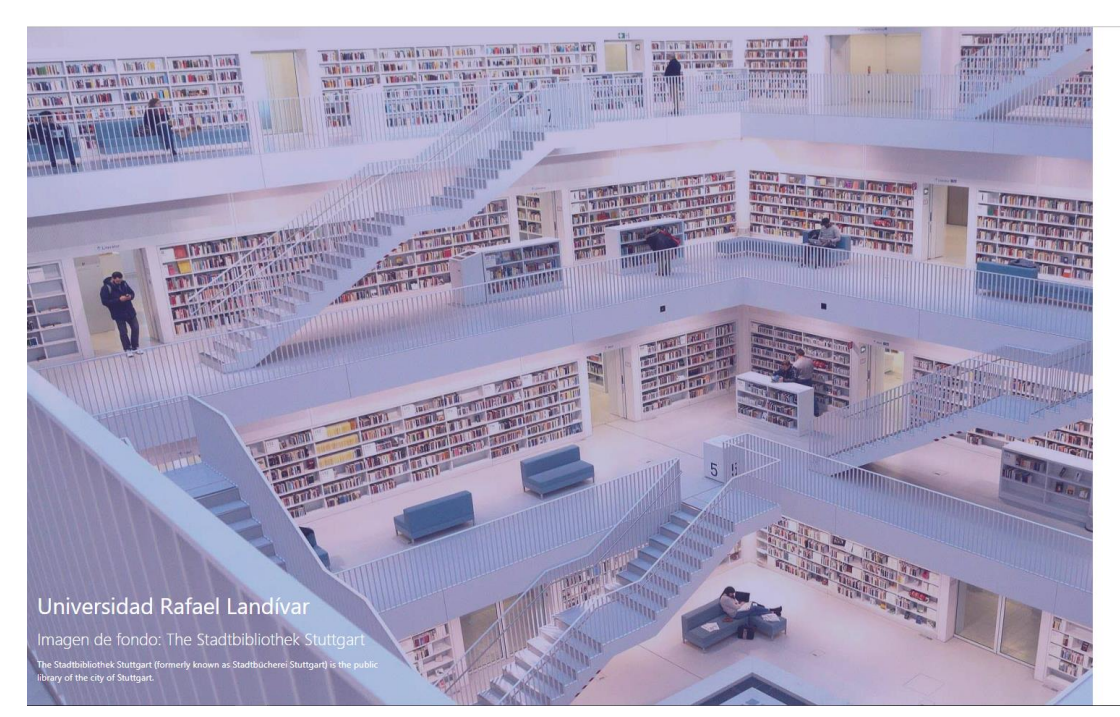

O enviarnos un correo a ubiblioteca@url.edu.gt con el asunto Acceso e-libro y en el cuerpo del correo nos debes de indicar: tu número de carnet y tu nombre completo.

#### Tecleamos el título de nuestro interés en este caso será Contabilidad Administrativa

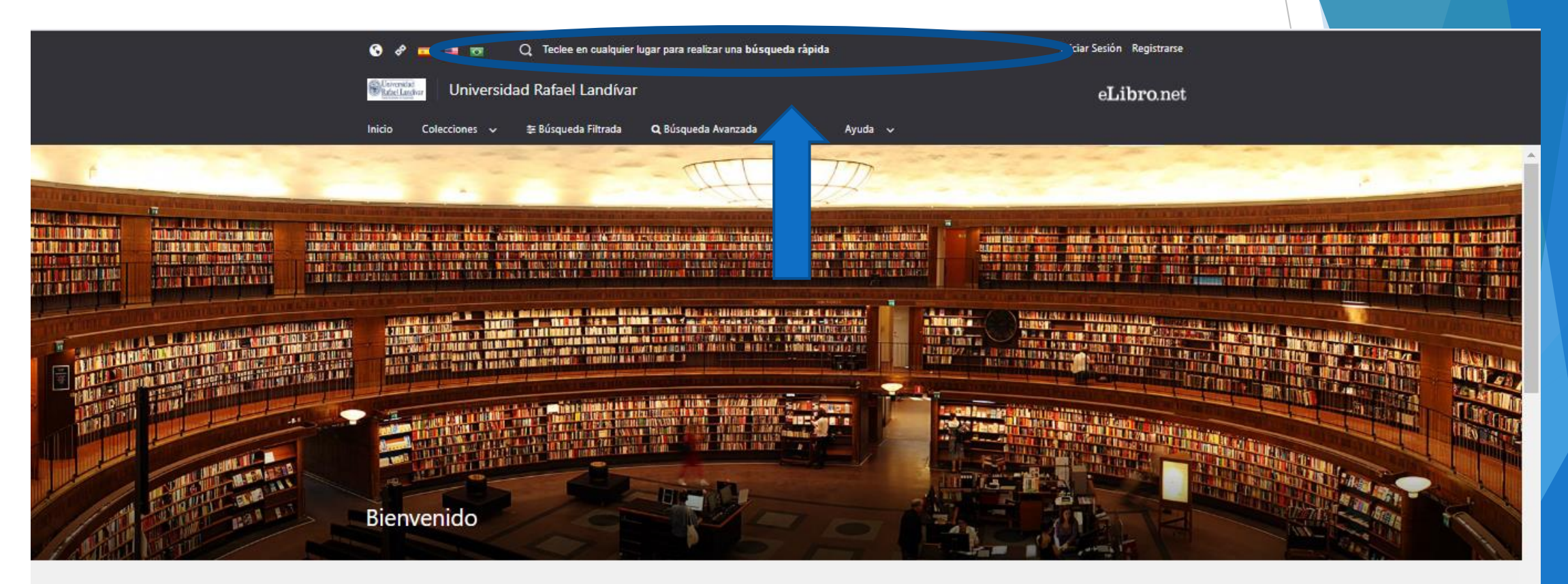

#### Colección

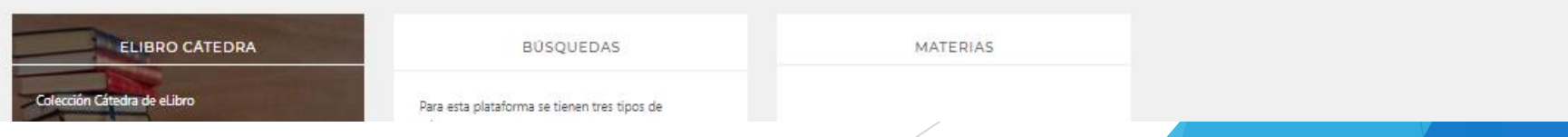

#### Clic en ir a búsqueda avanzada

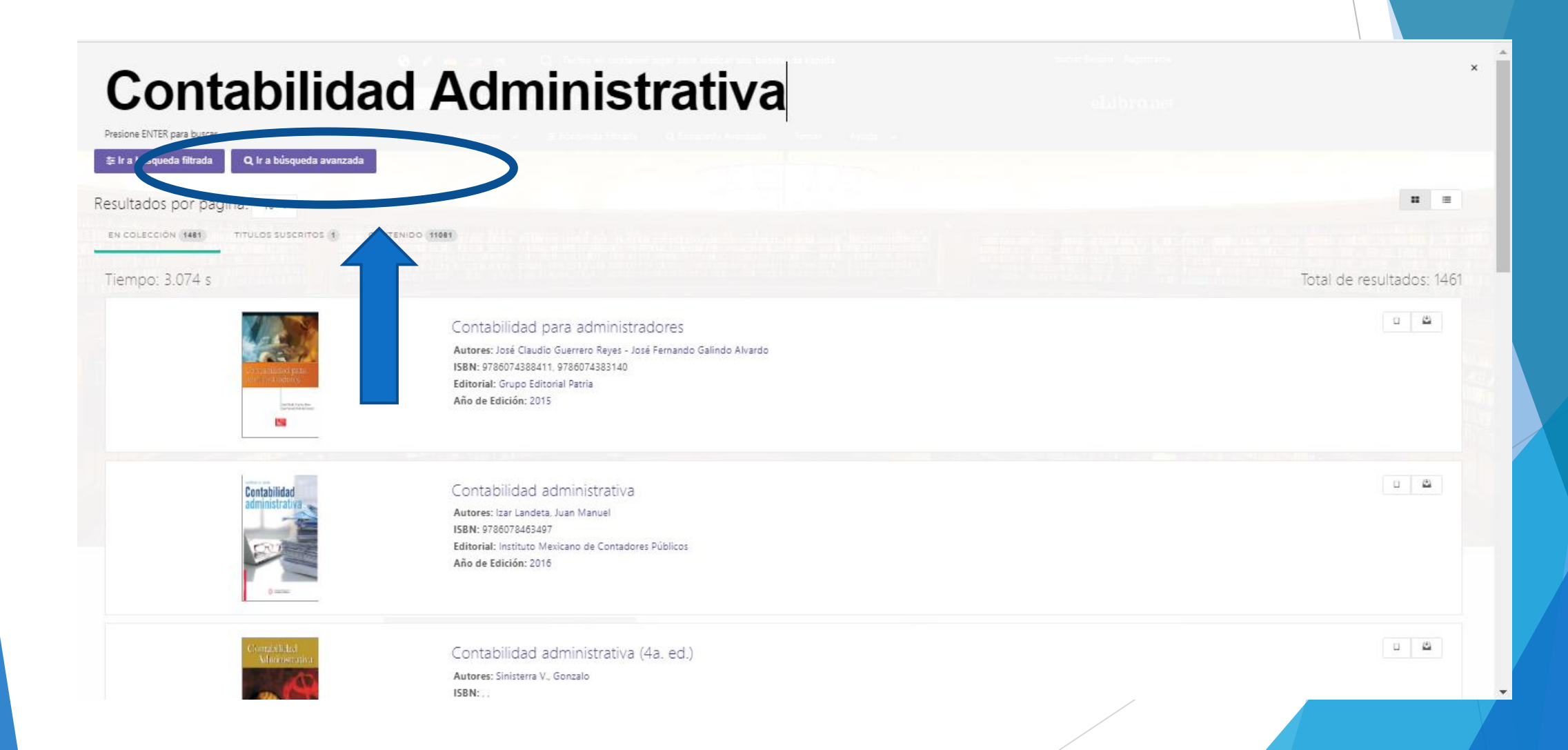

### Clic en agregar filtro

| <br>📀 🛷 🚥 🚃 🛛 Q. Teclee en cualquier lugar para realizar una búsqueda rápida 🔤                                             | Iniciar Sesión Registrarse  |  |
|----------------------------------------------------------------------------------------------------|-----------------------------|--|
| Starcestad Universidad Rafael Landívar                                                                                     | eLibro.net                  |  |
| Inicio Colecciones 🗸 🕸 Búsqueda Filtrada 🗨 Búsqueda Avanzada Temas Ayuda 🗸                                                 |                             |  |
| RAFAELLANDIVAR > BÜSQUEDA AVANZADA                                                                                         |                             |  |
| <b>Q</b> Búsqueda Avanzada                                                                                                 |                             |  |
| Contabilidad Administrativa                                                                                                |                             |  |
| + Agregar Filtro                                                                                                    |                             |  |
|                                                                                                    | Q Buscar                    |  |
| Tipo de Documento: libro revista tesis manual artículo monografia informe capitulo                                         |                             |  |
| Temas: Public administration, Periodicals Administración pública, Publicaciones periódicas Administrative law, Periodicals |                             |  |
| Aom in pública, Publicaciones periódicas Administratión pública Administrative Law, Periodicals Derecho Administrativo     | o, Publicaciones periódicas |  |
| Adm e law, Spain España, Funcionarios y empleados Spain, Officials and employees Procedimiento legal Adminis               | strative procedure, Spain   |  |
| Taxa w and legislation, Spain Judicial review of administrative acts, Spain Administrative law                             | Cargar más temas +          |  |
| Resu por página: 10 🚽                                                                                                    | <b>1</b> =                  |  |
| EN COLECCIÓN 1481 TITULOS SUSCRITOS 1 CONTENIDO (11081)                                                                    |                             |  |
| Tiempo: 4.258 s Tota                                                                                                    | Il de resultados: 1461      |  |
| Contabilidad para administradores<br>Autores: José Claudio Guerrero Reyes - José Fernando Galindo Alvardo                  |                             |  |
|                                                                                                    |                             |  |

#### 1. Ingresamos el filtro autor

2. Colocamos el nombre del autor en este caso será: Ramírez Padilla, David Noel

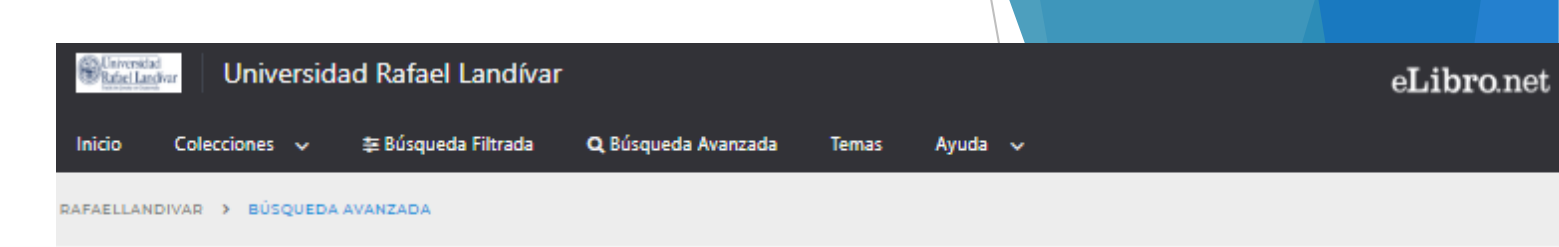

#### **Q** Búsqueda Avanzada

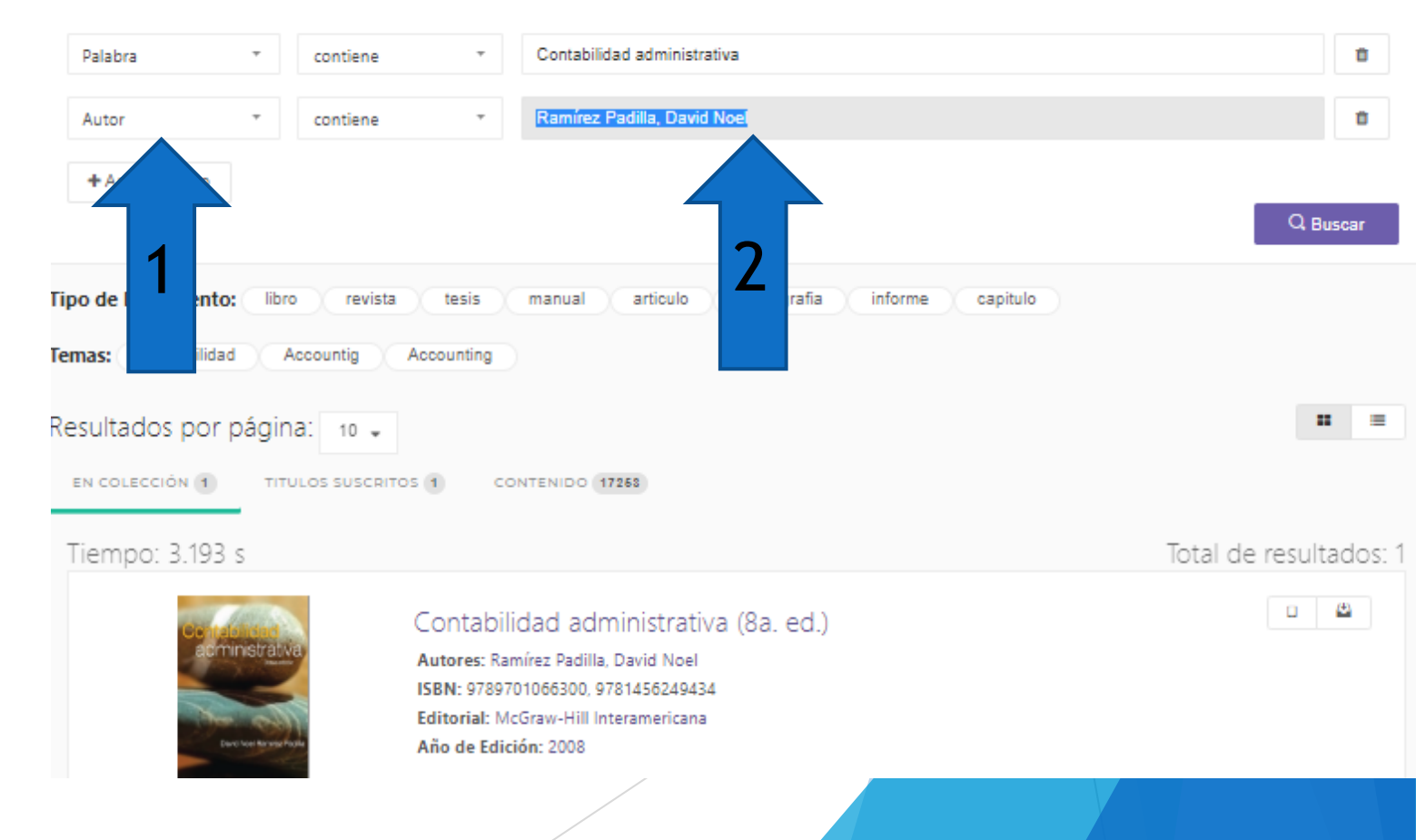

#### Damos clic en el título de nuestro interés

| Palabra 🔻 contiene                                     | * Contabilidad administrativa                                                                                                    | 8                      |
|--------------------------------------------------------|----------------------------------------------------------------------------------------------------|------------------------|
| Autor * contiene                                       | Ramírez Padilla, David Noel                                                                                                    | 0                      |
| + Agregar Filtro                                       |                                                                                                    | Q Buscar               |
| Tipo de Documento: libro revista                       | tesis manual articulo monografia informe capitulo                                                                                                    |                        |
| Temas: Contabilidad Accountig                          | Accounting                                                                                                    |                        |
| Resultados por página: 10 🗸                            | OS 1 CONTENIDO 17258                                                                                                    |                        |
| Tiempo: 3.193 s                                        |                                                                                                    | Total de resultados: 1 |
| Concessionation<br>acministrativa<br>Bed We Rower Page | Contabilidad administrativa (8a. ed.)<br>Autores: Ramírez Padilla, David Noel<br>ISBN: 9789701066300, 9781456249434<br>Editorial: McGraw-Hill Interamericana<br>Año de Edición: 2008 |                        |
|                                                        |                                                                                                    |                        |

#### Damos clic en Leer en Línea

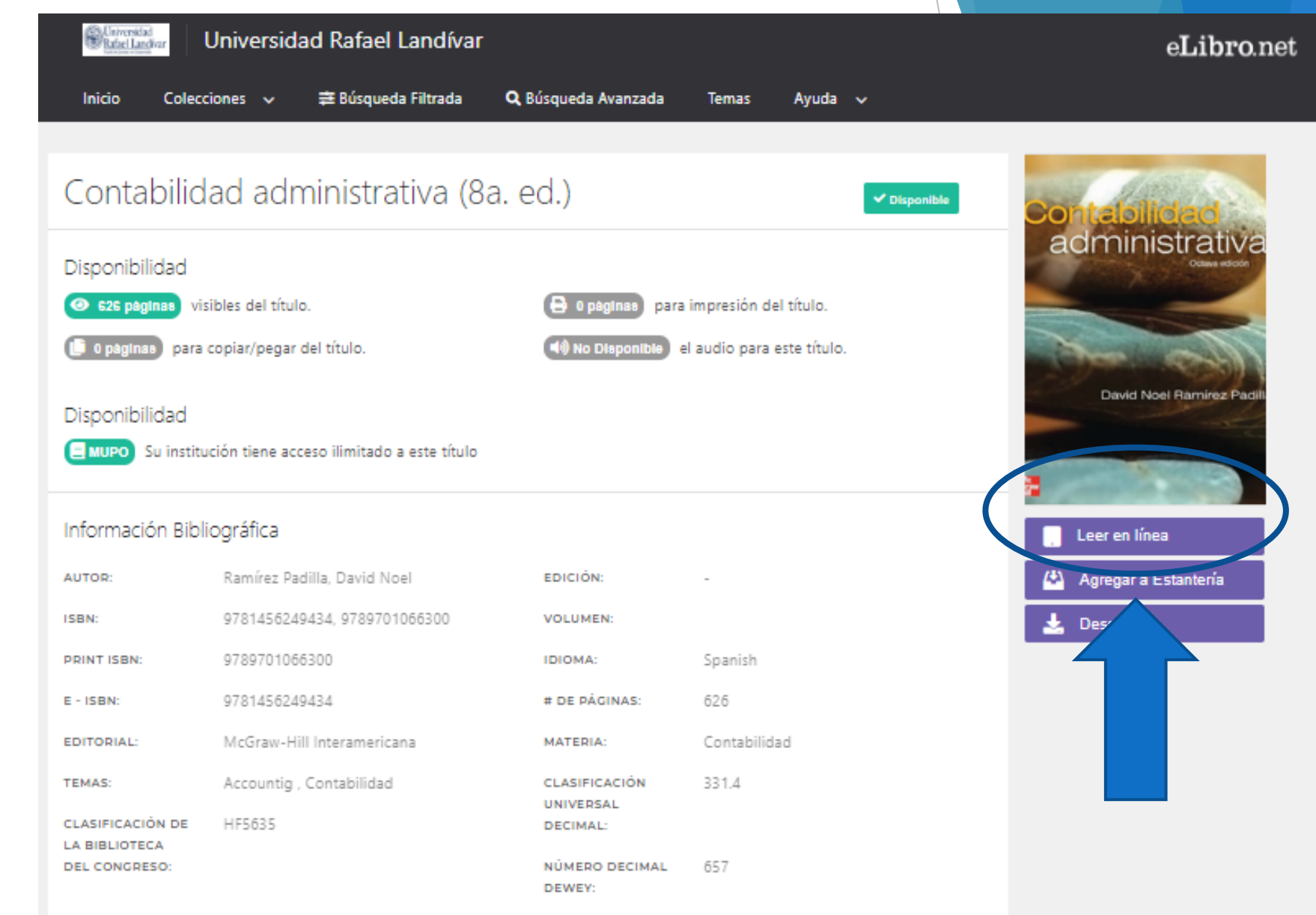

#### Nos muestra el texto

eLibro RAFAELLANDIVAR > BÜSQUEDA AVANZADA > DETALLE > CONTABILIDAD ADMINISTRATIVA (84. ED.)

Iniciar Sesión Registrarse

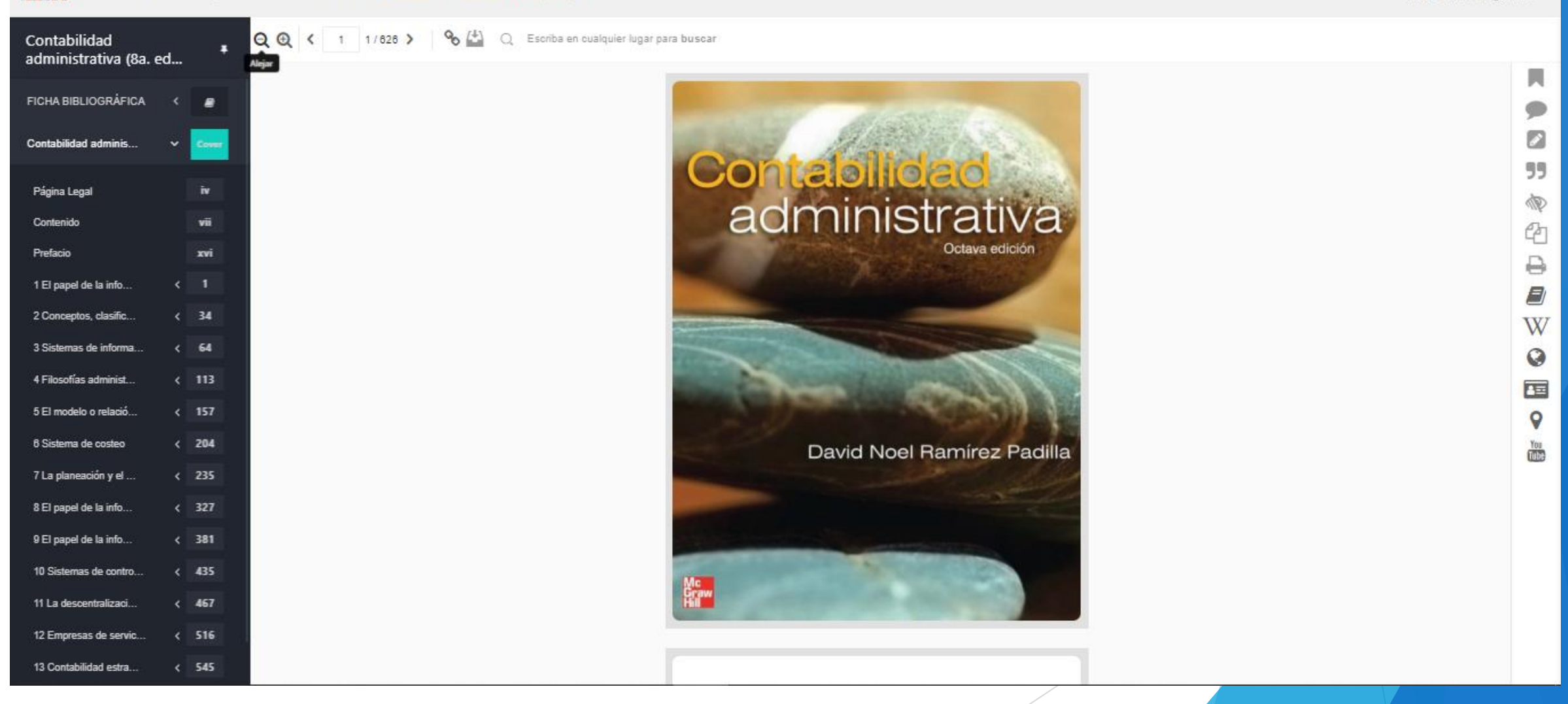